**SFR BUSINESS** 

# de d'utilisation CENERSER La box 4G de SFR

# sommaire

| 1. | Pris  | e en main de votre BOX 4G+                               | .4  |
|----|-------|----------------------------------------------------------|-----|
| 1  | .1    | Etape 1 : insérez la carte sim dans la box               | .4  |
| 1  | .2    | Etape 2 : branchez la box                                | .4  |
| 1  | .3    | Voyants et interfaces                                    | .5  |
| 2. | Mise  | e en service de votre Box                                | .6  |
| 2  | 2.1   | Repérer des informations de connexion WIFI               | .6  |
| 2  | 2.2   | Se connecter à la console de la box                      | .6  |
|    | 2.2.1 | 4 méthodes pour se connecter à la box                    | .6  |
|    | 1.    | Via le réseau WIFI de la box à l'aide de la clé WIFI     | .6  |
|    | 2.    | Via le réseau WIFI de la box à l'aide de la fonction WPS | .6  |
|    | 3.    | Via le réseau WIFI de la box à l'aide la fonction nfc    | 7   |
|    | 4.    | Via un câble Ethernet                                    | 7   |
|    | 2.2.2 | Accéder à la console                                     | 7   |
|    | 2.2.3 | Personnaliser le mot de passe d'accès au WIFI de la box  | .8  |
| 2  | 2.3   | Connecter votre box au réseau mobile 2G/3G/4G            | .9  |
| 2  | 2.4   | Branchement de la lignes téléphonique                    | .9  |
| 3. | Cor   | figuration de votre Box                                  | 10  |
| 3  | 8.1   | Désactivation de la vérification du code PIN             | 10  |
| 3  | 3.2   | Changement du mot de passe du routeur                    | .11 |
| 3  | 3.3   | Pilotage de la consommation DATA de la box               | .11 |
| 4. | Ligr  | e téléphonique et fonction sms                           | 12  |
| 4  | 4.1   | Utilisation de la ligne téléphonique                     | 12  |
|    | 4.1.1 | Fonctionnalités de la ligne                              | 12  |
|    | 4.1.2 | Paramétrage de votre ligne Fixe par codes « DTMF » :     | 12  |
| 4  | 4.2   | Envoi, réception et gestion des SMS                      | 13  |
| 5. | Les   | fonctions du routeur de votre box                        | 14  |
| Ę  | 5.1   | Présentation générale de la page d'accueil du routeur    | 14  |
| Ę  | 5.2   | Paramètres de connexion du routeur                       | 15  |
|    | 5.2.1 | Mode de connexion :                                      | 15  |

## SFR BUSINESS

| 5.2   | 2.2 S   | élection du réseau :                                          | 15 |
|-------|---------|---------------------------------------------------------------|----|
| 5.2   | .3 P    | aramètres APN :                                               | 16 |
| 2     | 2.2.3.1 | Description d'un APN                                          | 16 |
| 2     | 2.2.3.2 | Les profils de connexion du routeur                           | 16 |
| 2     | 2.2.3.3 | Cas particulier de l'APN IPFIXE                               | 17 |
| 5.3   | Par     | amètres WIFI                                                  | 18 |
| 5.4   | For     | actions de routage                                            | 20 |
| 5.4   | l.1 G   | érer le LAN data du routeur (DHCP, plan d'adressage IP privé) | 20 |
| 5.4   | l.2 G   | érer les fonctions de routage et de sécurité                  | 21 |
| 5.4   | .2.1    | Filtrage par source et par destination : 10 règles maximum    | 21 |
| 5.4   | .2.2    | Transfert de port : 10 règles maximum                         | 22 |
| 5.4   | .2.3    | Autres fonctions de routage                                   | 22 |
| 5.5   | Mis     | es à jour et déblocage du routeur                             |    |
| 5.5   | 5.1 M   | ises à jour du software du routeur                            | 23 |
| 5.5   | 5.2 R   | edémarrage, réinitialisation, code PIN, synchronisation       | 23 |
| 3. As | sistar  | nce, dépannage et mentions légales                            | 25 |
| 3.1   | Ass     | sistance                                                      | 25 |
| 3.2   | Dép     | pannage et questions fréquentes                               | 25 |
| 8.2   | 2.1 Pr  | oblèmes Internet                                              |    |
| 8.2   | 2.2 P   | roblèmes Voix                                                 | 25 |
| 8.2   | .3 A    | utres problèmes                                               |    |
| 3.3   | Со      | nsignes de sécurité fabriquant                                | 26 |
| 3.4   | Net     | toyage et maintenance                                         | 27 |
| 3.5   | Со      | nsignes de recyclage                                          | 27 |
| 3.6   | Ме      | ntion legales                                                 |    |
| 8.2   | 2.4 Ex  | xposition aux radiofrequences                                 |    |
| 8.2   | 2.5 B   | andes de fréquences utilisées                                 |    |
| 8.2   | 2.6 D   | éclaration conformité UE                                      |    |

# 1. Prise en main de votre BOX 4G+

#### 1.1 Etape 1 : insérez la carte sim dans la box

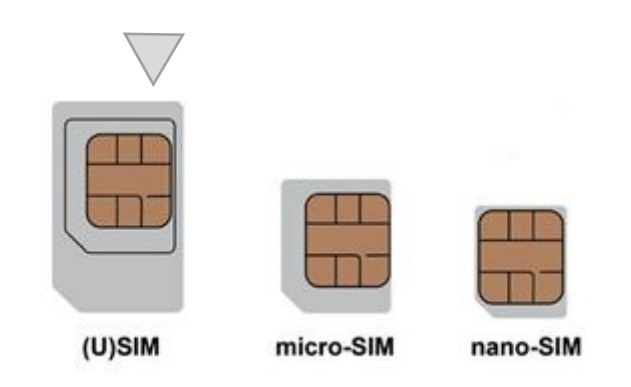

Utilisez la carte SIM dans son format le plus grand (U-SIM).

Insérez la carte dans votre box 4G+ :

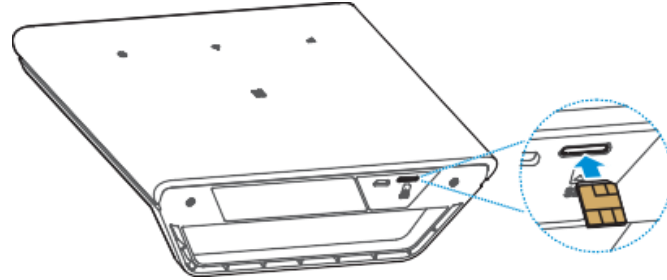

#### **1.2 Etape 2 : branchez la box**

Pour optimiser la qualité de signal, nous vous recommandons de placer votre box 4G+ près d'une fenêtre. Repérez avec votre smartphone le meilleur emplacement, là où le nombre de barrettes signal / réseau est le plus élevé.

Branchez l'alimentation électrique de la box. Votre appareil sera alors mis sous tension.

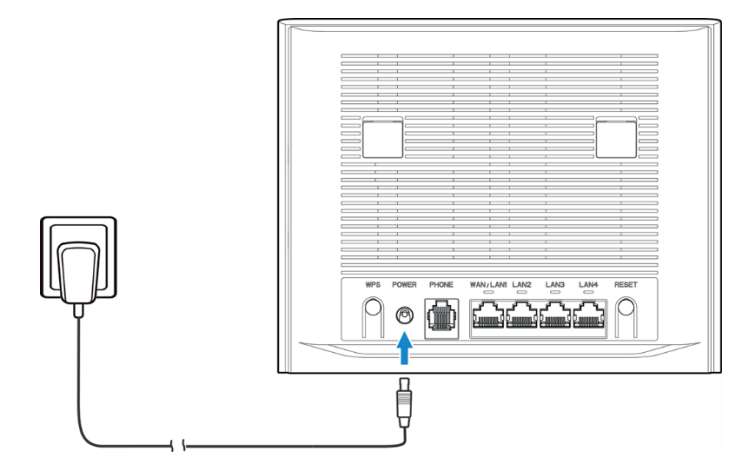

## 1.3 Voyants et interfaces

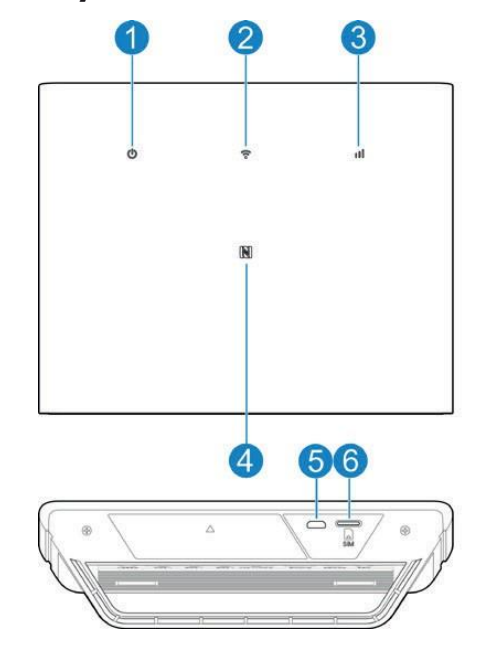

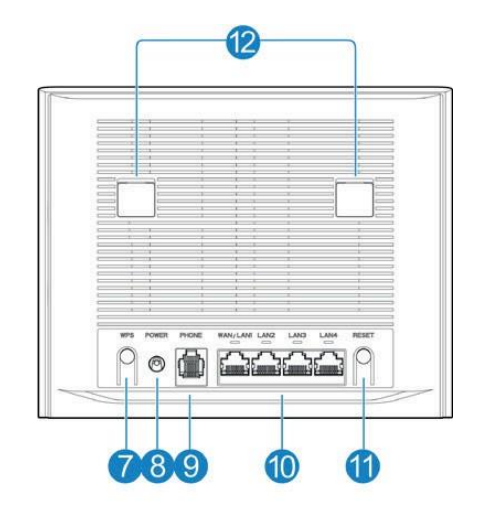

| 1  |                         | Activé : l'appareil est allumé.                      |
|----|-------------------------|------------------------------------------------------|
|    | 9                       | Eteint : l'appareil est éteint.                      |
| 2  | (                       | Blanc fixe : Le WIFI est actif.                      |
|    |                         | Clignotement blanc : Le WPS est actif.               |
|    | •                       | Éteint : Le WIFI est désactivé.                      |
| 3  |                         | Rouge : La box présente un état d'erreur.            |
|    |                         | Pas d'enregistrement réseau                          |
|    |                         | Aucune carte SIM insérée                             |
|    | 111                     | Aucun service réseau disponible.                     |
|    |                         | Bleu fixe : 3G/2G.                                   |
|    |                         | Blanc fixe : 4G (LTE).                               |
| 4  | Zone NFC                | Activez la fonction NFC sur votre téléphone Android, |
|    |                         | placez votre téléphone ici, puis connectez-vous au   |
|    |                         | réseau WIFI sans saisir le mot de passe.             |
| 5  | Prise micro-USB         | Utilisation réservée au fabricant.                   |
| 6  | Logement Pour carte SIM | Insérez votre carte nano-SIM.                        |
| 7  | Touche WPS              | Appuyez sur la touche pour activer la fonction WPS.  |
| 8  | Port d'alimentation     | Connectez-le à l'adaptateur secteur.                 |
| 9  | Port TELEPHONE          | Connectez-le à un téléphone.                         |
| 10 | Ports LAN               | Port WAN/LAN1 : Pour connexion à un WAN en mode      |
|    |                         | haut débit filaire ou connexion à un PC.             |
|    |                         | Port LAN2~LAN4 : Connectez à un PC.                  |
| 11 | Touche RESET            | Maintenez le bouton enfoncé pendant environ 3        |
|    |                         | secondes pour rétablir les para- mètres d'usine.     |
| 12 | Port d'antenne externe  | Pour connecter des antennes externes.                |

# 2. Mise en service de votre Box

Ces opérations ne sont nécessaires qu'à la lère connexion ou après un reset de la box.

#### 2.1 Repérer des informations de connexion WIFI

Repérez les informations suivantes sur l'étiquette de votre box 4G+ :

- Le nom du réseaux WIFI : WiFi SSID
- La clé réseau WIFI : WiFi Key
- L'adresse de la console de configuration de la box 4G+ (URL : <u>http://192.168.0.1</u>)
- Le mot de passe de la console de la box (Password)

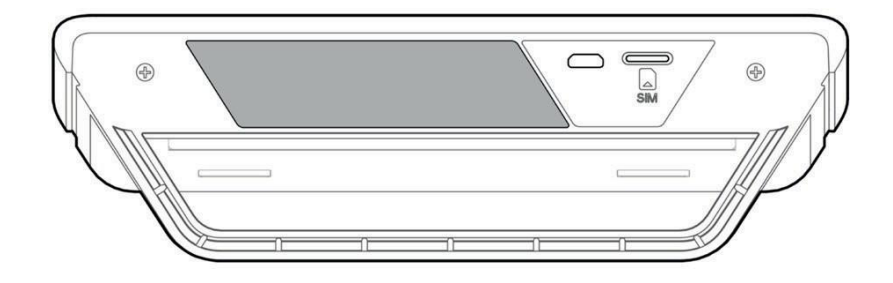

#### 2.2 Se connecter à la console de la box

#### 2.2.1 4 méthodes pour se connecter à la box

#### 1. Via le réseau WIFI de la box à l'aide de la clé WIFI

Sur votre ordinateur, tablette ou smartphone, sélectionnez le nom de réseau WIFI (WiFi SSID) de la box (ALTICE\_XXXXX) et saisissez la clé réseau (WiFi Key)

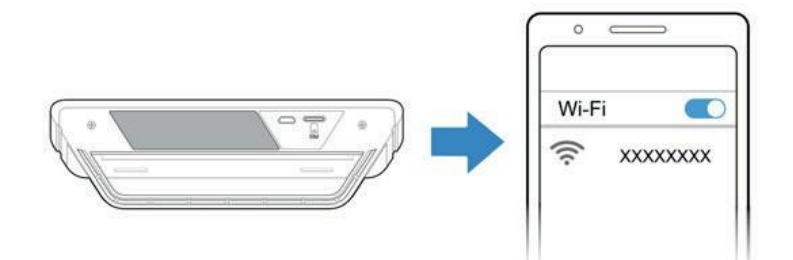

#### 2. Via le réseau WIFI de la box à l'aide de la fonction WPS

- 1- Maintenez enfoncé le bouton WPS sur votre box 4G+ pour activer la fonction WPS. L'indicateur WiFI clignote.
- 2-Activez la fonction WPS sur votre équipement.
- 3- Suivez les invites système sur votre équipement pour établir la connexion.

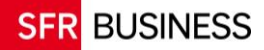

#### 3. Via le réseau WIFI de la box à l'aide la fonction nfc

Votre box 4G+ a une étiquette NFC. Activez la fonction NFC sur votre téléphone Android, placez votre téléphone sur la zone NFC au centre de la face avant de votre box 4G+, pour vous connecter au réseau WIFI sans saisir le mot de passe.

Remarque : uniquement compatible avec les équipements Android.

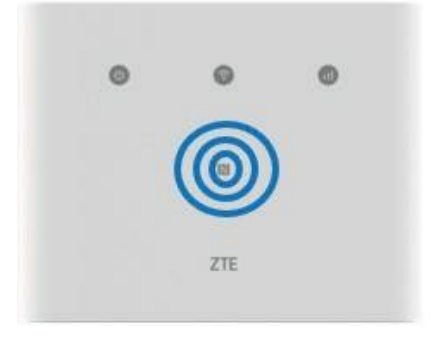

#### 4. Via un câble Ethernet

Vous pouvez connecter vos équipements à votre box 4G+ par une câble Ethernet (RJ45) via un des 4 ports LAN de votre box.

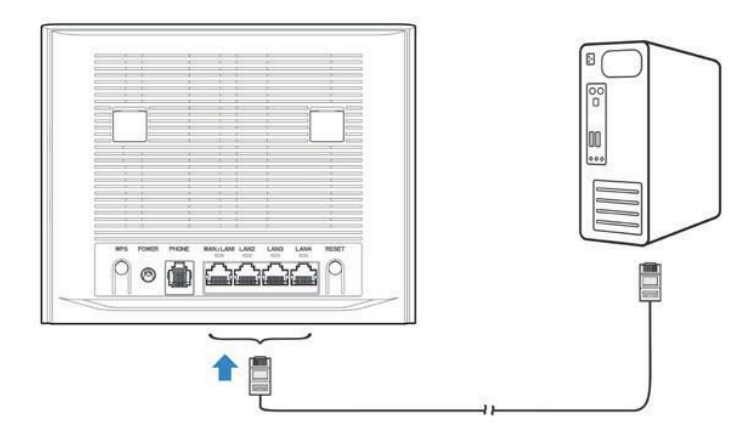

#### 2.2.2 Accéder à la console

- Connectez-vous à la box, ouvrez votre navigateur et saisissez dans la barre d'adresse, l'adresse de la console de configuration de la box (URL : <u>http://192.168.0.1</u>). Le navigateur peut bloquer l'accès dans un premier temps du fait que l'url ne soit pas sécurisée (pas en https), il faut choisir d'accéder à l'url quand-même.
- Pour entrer dans la console il faut saisir le mot de passe indiqué sur la box et faire « Connexion ». Puis accepter la politique de confidentialités « J'ACCEPTE »

| ZTE                      |                                                                                             | Français V   | TE                                                                                                    | Service limite 🔚 🕀 🙀 🥏                                                                                                    |
|--------------------------|---------------------------------------------------------------------------------------------|--------------|----------------------------------------------------------------------------------------------------|----------------------------------------------------------------------------------------------------|
|                          |                                                                                             | 354<br>654   | 0 SGHEALTICE_B2886A                                                                                                    | Modification du mot de pieros Uniconficielon (Hanças )                                                                                                    |
|                          |                                                                                             |              | Guide rapide                                                                                                    | Passe                                                                                                    |
|                          | Mat de passe Correscen                                                                      |              | Politique de confidentialité<br>Tors von fourter un service de mars à jou<br>dispontifi de nouver fonctionnet conscitence<br>MELS SU et version lagisfaite de l'apper<br>Von poores chairá de l'advantage a la<br>territoria eme à par admandia e afin de la<br>avoir et de marse à par admandia e afin de la<br>avoir et de marse à par admandia e afin de la<br>avoir et de marse à par admandia e afin de la<br>estero veb pour la difficie. En coires, la maisa à<br>En appoint sur ACCEPTE, vois ocher<br>en sante plan au la protection de la vie provie | r du geblens de noteur se pour vou assure que ve<br>Le informations subvates dovert être excellenc<br>at.<br>in vervaion et d'effectuer la mise à jour afin de resoulte<br>contra la déalitairea de la systeme atuat.<br>Carles incolationalité et durée par atuat d'acturée<br>pour de la version concomment des concless moties,<br>cardes incolationes des concless moties,<br>cardes incolationes des concless moties,<br>cardes de la version concomment des concless moties,<br>vertier la terrarge atuat de la concless moties. |
| Droits d'auteurs réservé | s; 1998-2022 ZTE Corporation. Tous droits réservés   Licences Open Source   Politique de co | phidentialté | Droits d'autaurs réservés; 1998-2022 ZTE Corporation. Tour                                                                                                    | droits réservés   Locences Open Bource   Politique de conficentiaite                                                                                                    |

#### 2.2.3 Personnaliser le mot de passe d'accès au WIFI de la box

Personnalisez votre nom de réseau WIFI (SSID) et le mot de passe (conseillé) et faire suivant. Un dernier écran de présentation de la page d'accueil permet de terminer l'étape de connexion à la box.

| 0.2.4GHzALTICE_B2BB6A<br>0.5GHz:ALTICE_B2BB6A                | Modification du mot d | io passe Déconnexion Français V | SSID 2.40Hz:ALTICE_E62;<br>SSID 8CHr:ALTICE_E62; | Modification du mot de passe Déconnexion (Prançain                                                                                                    |
|--------------------------------------------------------------|-----------------------|---------------------------------|--------------------------------------------------|----------------------------------------------------------------------------------------------------|
| Guide rapide                                                 |                       | Passor                          | Guide rapide                                     | (Part                                                                                                    |
| Paramètres WI-Fi<br>Nom du réseau (SSID) *<br>Mot de pesse * | ALTICE, B2886A        | Const                           | Paramitres d'accès au réseau                     | Appendix Appendix App |

Vous êtes connecté à la console de la box :

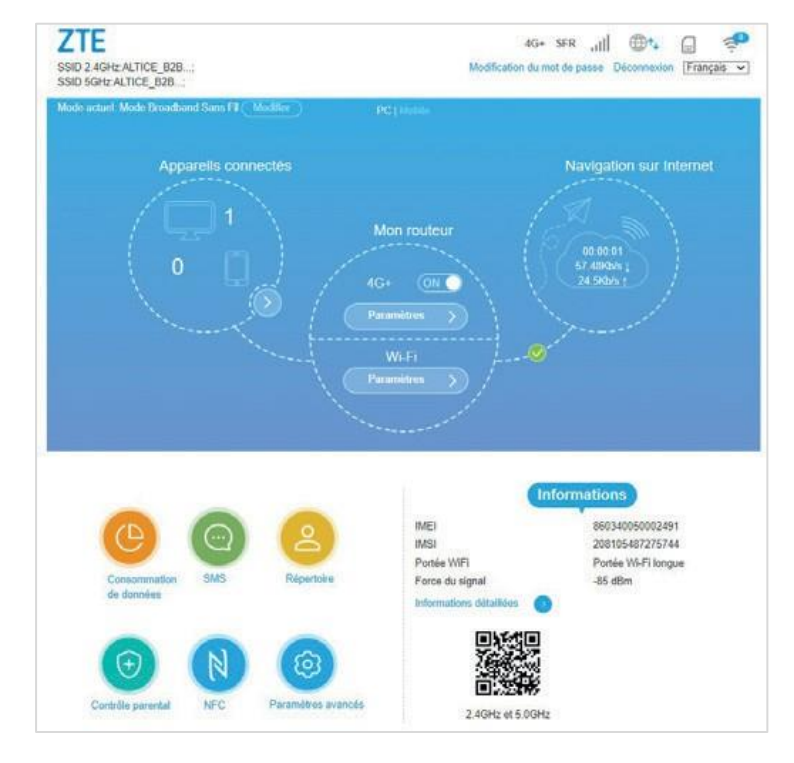

#### 2.3 Connecter votre box au réseau mobile 2G/3G/4G

Pour que la box puisse se connecter au réseau et vous donner accès à Internet, il faut saisir le code PIN de la carte SIM. Après avoir accédé à la console pour la première fois, la fenêtre de saisie du code PIN s'affiche automatiquement.

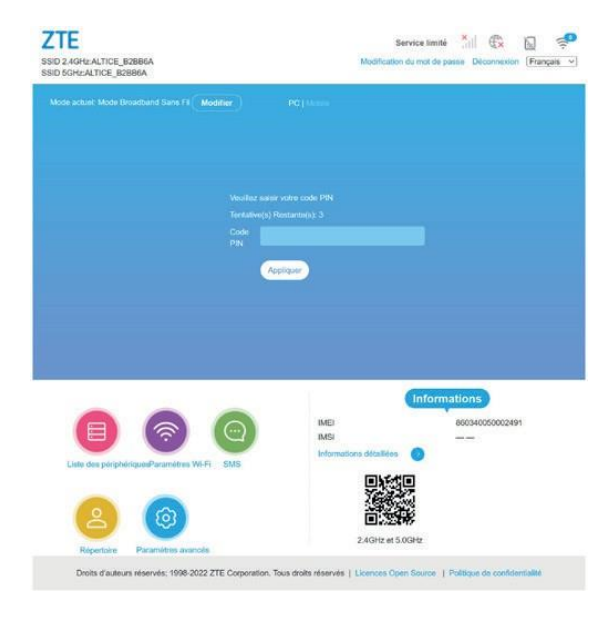

Le code PIN se trouve au dos du support de la carte SIM que vous avez reçue.

#### Votre box est désormais connectée au réseau mobile.

#### 2.4 Branchement de la lignes téléphonique

La ligne téléphonique incluse dans la box 4G peut être utilisée à l'aide d'un terminal analogique. Branchez votre téléphone analogique sur la prise PHONE (port RJ11) au dos de la box.

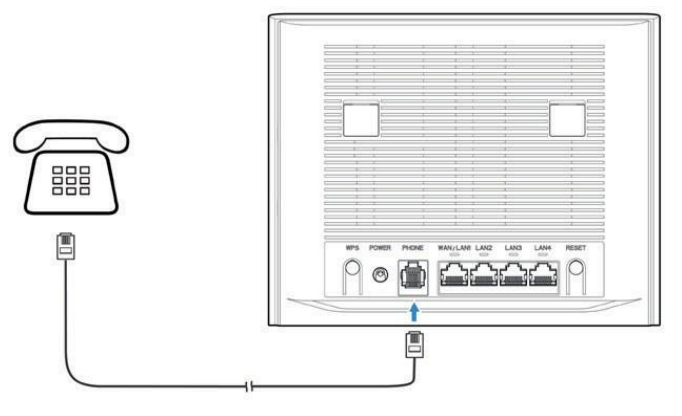

#### Vous être prêt à passer et recevoir des appels

# 3.Configuration de votre Box

#### 3.1 Désactivation de la vérification du code PIN

Il est recommandé de désactiver la vérification du code PIN de la carte SIM, afin de ne pas avoir à le ressaisir à chaque redémarrage de votre box.

Pour se faire, il faut désactiver la connexion au réseau de la box en positionnant le bouton « 4G » à OFF, puis choisir en bas de la page d'accueil « Paramètres avancés ».

| SSID 2.4GHz:ALTICE_B28B6A<br>SSID 5GHz:ALTICE_B28B6A | 4G+ SFR util € C                                                                                            | 770                                            |                        |                          |                       |                       |
|------------------------------------------------------|----------------------------------------------------------------------------------------------------|------------------------------------------------|------------------------|--------------------------|-----------------------|-----------------------|
| Mode actuel: Mode Broadband Sans Fil Modifier        |                                                                                                    | SSID 2 4GHz:ALTICE_828<br>SSID 5GHz:ALTICE_828 |                        | Medifica                 | 4G SFR 1              | Geconnexton (Français |
| Apparens connectes                                   | Mon routeur                                                                                                 | Paramètres avancés                             |                        |                          |                       | (@)                   |
|                                                      |                                                                                                    | Economie d'énergie                             | Routeur                | Pare-feu                 | Mise à jour           | Autres                |
|                                                      |                                                                                                    | Reinitiafiser                                  | ٠                      |                          |                       |                       |
|                                                      | Wi-Fi®                                                                                                    | Redémanar                                      | 0                      |                          |                       |                       |
|                                                      |                                                                                                    | Code PIN                                       | 0                      |                          |                       |                       |
|                                                      |                                                                                                    | SNTP                                           | 2                      |                          |                       |                       |
|                                                      |                                                                                                    | Diamatica Surve reseau                         |                        |                          |                       |                       |
|                                                      | Informations                                                                                                | Outlis réseau                                  |                        |                          |                       |                       |
|                                                      | IMEI 880340050002491                                                                                        | Heure de redémarrage                           |                        |                          |                       |                       |
| Consortimation SMS Répertoire                        | INSI 208105487275744<br>Portie WiFi Pontie Wi-Fi longue<br>Force du signal 48 dBm<br>Informations détaillée | Client VPN                                     | õ                      |                          |                       |                       |
|                                                      |                                                                                                    | Droits d'autaurs réservés; 1996-2022 271       | E Corporation. Tous dr | oits réservés   Licences | Open Source   Politiq | es de confidentialité |
| Contrôle parental NFC Paramètres avance              | 24GHz et 5.0GHz                                                                                             |                                                |                        |                          |                       |                       |

Après avoir choisi le menu Code PIN,

choisir « Désactiver », ressaisir le code PIN, puis faire « Appliquer »

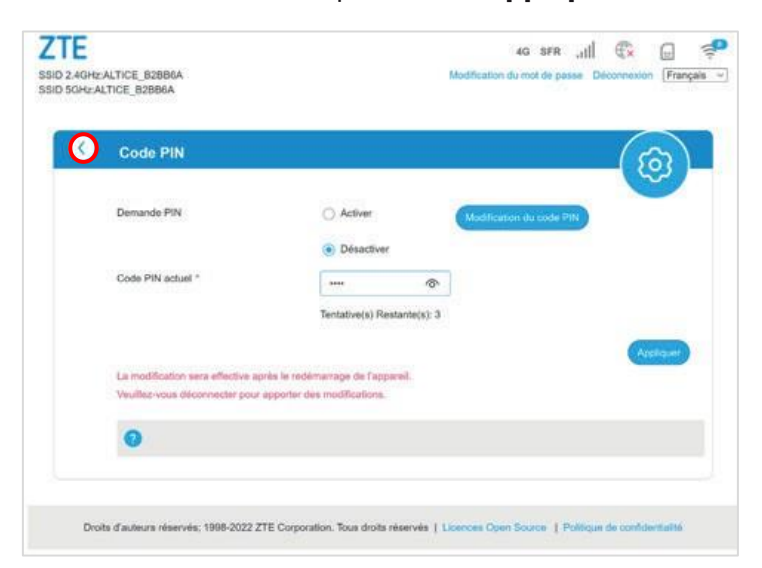

Puis revenir à la page d'accueil en utilisant la flèche blanche de retour en haut à gauche pour remonter les menus et réactiver la connexion de la box au réseau sur la page d'accueil en positionnant le bouton **4G+ à ON**.

#### 3.2 Changement du mot de passe du routeur

Il est fortement recommandé de changer le mot de passe de votre routeur.

Dans la page d'accueil cliquer sur « Modification du mot de passe » et suivre le parcours.

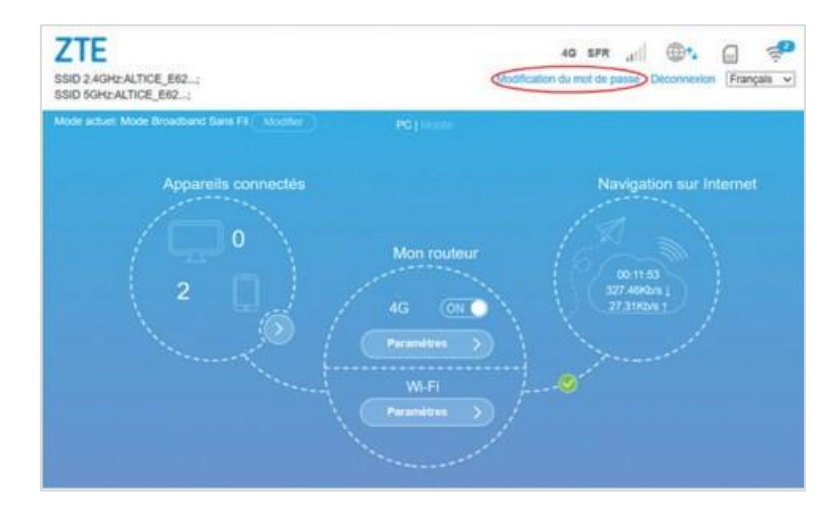

#### 3.3 Pilotage de la consommation DATA de la box

A partir du menu « Consommation de données », la box permet de visualiser la consommation data en temps réel (en quantité ou en durée) et de configurer des seuils d'alerte.

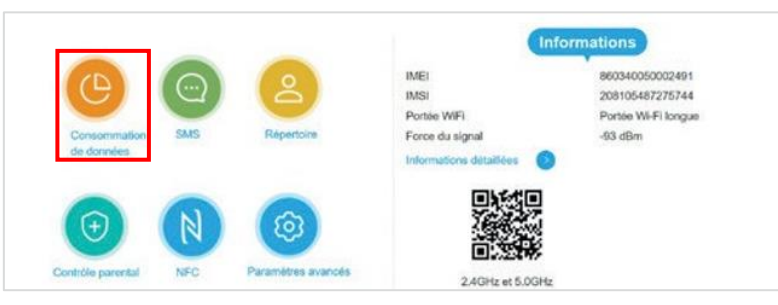

Pour configurer un seuil d'alerte (atteinte d'un pourcentage d'une quantité mensuelle définie), depuis la page d'accueil afficher « Sélectionner paramètre » puis sélectionner « activer »

| 3 | Seuil d'avertissement<br>Vous pouvez créer des statistiques, et suivre votre consommation |                             |                                     |    |           |  |  |
|---|-------------------------------------------------------------------------------------------|-----------------------------|-------------------------------------|----|-----------|--|--|
|   | Seuil d'avertissement                                                                     | Activer                     | ○ Désactiver                        |    |           |  |  |
|   | Réinitialisation périodique                                                               | <ul> <li>Activer</li> </ul> | ○ Désactiver                        |    |           |  |  |
|   | Date de réinitialisation *                                                                | 1                           |                                     |    |           |  |  |
|   | Туре                                                                                      | ○ Données                   | Durée                               |    |           |  |  |
|   |                                                                                           | 03                          | 05:00 utilisés                      |    |           |  |  |
|   |                                                                                           | 00                          | 00:00 restants                      |    |           |  |  |
|   |                                                                                           | Une fo                      | is 0% atteint, 00:00:00 me rappeler | E/ |           |  |  |
|   |                                                                                           | 0 heur                      | e(s)                                |    |           |  |  |
|   |                                                                                           |                             |                                     |    |           |  |  |
|   |                                                                                           |                             |                                     |    | Appliquer |  |  |

# 4. Ligne téléphonique et fonction sms

## 4.1 Utilisation de la ligne téléphonique

## 4.1.1 Fonctionnalités de la ligne

La ligne incluse dans votre box permet de passer et de recevoir des appels. Elle dispose d'une messagerie vocale incluse. Lors d'un appel en cours\*, si vous ne répondez pas à un appel ou encore si la box est éteinte ou bien déconnectée du réseau, les appels sont automatiquement renvoyés vers la messagerie vocale.

\* Appel entrant alors qu'un appel est déjà encours : par défaut le signal d'appel est activé. Ainsi lorsqu'un appel se présente alors que vous êtes déjà en ligne, vous entendez un signal d'appel et le correspondant un message lui indiquant que vous êtes déjà en ligne.

## 4.1.2 Paramétrage de votre ligne Fixe par codes « DTMF » :

Fonctions de base :

| SERVICE                                  | CODE à COMPOSER                                                    |
|------------------------------------------|--------------------------------------------------------------------|
| Appel vers messagerie                    | 123 Permet d'accéder au menu de<br>configuration de la messagerie* |
| Bis – rappel du dernier numéro           | * 66                                                               |
| Rappel du dernier appelant               | * 64                                                               |
| Verrouillage/déverrouillage du clavier   | * Maintenir 3 secondes (icone 🌡 )                                  |
| Activation/Désactivation Mode silencieux | # Maintenir 3 secondes (icone-)                                    |

#### Gestion des appels :

| SERVICE                                                                                                    | CODE à COMPOSER                                                               |
|----------------------------------------------------------------------------------------------------|-------------------------------------------------------------------------------|
| Mode « Ne pas déranger »                                                                                                    | * 78Activation* 79Désactivation                                               |
| Signal d'appel<br>(peut être activé par défaut et ne pas être<br>désactivable)                                                | <ul><li>* 43 Activation</li><li># 43 Désactivation</li></ul>                  |
| Rejet des appels anonymes                                                                                                    | * 82Activation# 82Désactivation                                               |
| Renvoi inconditionnel vers un numéro<br>(hors numéros spéciaux et internationaux)                                             | <ul><li>* 72<numéro> Activation</numéro></li><li># 72 Désactivation</li></ul> |
| Renvoi sur non réponse vers un numéro<br>(hors numéros spéciaux et internationaux)<br>Renvoi vers la messagerie à programmer  | * 61 <numéro> Activation<br/># 61 Désactivation</numéro>                      |
| Renvoi sur occupation vers un numéro<br>(hors numéros spéciaux et internationaux)<br>Par défaut, fonctionne en signal d'appel | * 69 <numéro>Activation<br/># 69 Désactivation</numéro>                       |

| Renvoi sur non joignabilité<br>Box éteinte, Routeur non connecté<br>(hors numéros spéciaux et internationaux)<br>Renvoi vers la messagerie à programmer | * 42 <numéro> Activation<br/># 42 Désactivation</numéro>                               |
|----------------------------------------------------------------------------------------------------|----------------------------------------------------------------------------------------|
| Présentation du numéro ou nº masqué en<br>réception d'appel                                                                                             | * 31n° appelant masqué# 31présentations n° appelant                                    |
| Présentation du numéro ou nº masqué vers<br>le nº appelé                                                                                                | * 67 <numéro> Appel en nº masqué<br/>* 65<numéro> Présentation du nº</numéro></numéro> |

## 4.2 Envoi, réception et gestion des SMS

En bas de la page d'accueil, choisir le menu « SMS »

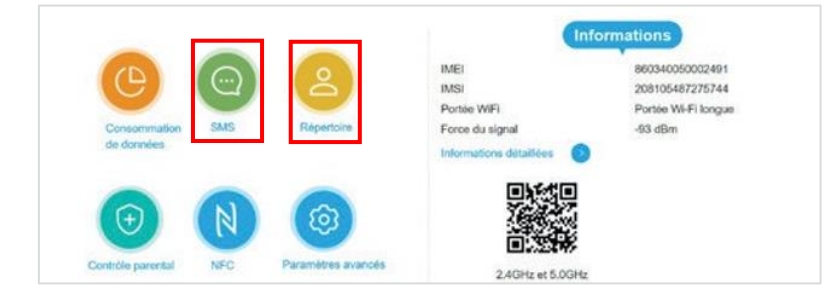

#### L'interface fonctionne comme une messagerie

|         | Conversations 🗸 |
|---------|-----------------|
| Contenu | Temps           |
|         | Contenu         |

Pour démarrer une nouvelle conversation, il est nécessaire d'ajouter le contact au répertoire (350 contacts maximum)

# 5. Les fonctions du routeur de votre box

#### 5.1 Présentation générale de la page d'accueil du routeur

Elle est constituée de 3 bulles et d'une zone de menus et d'informations en bas de la page :

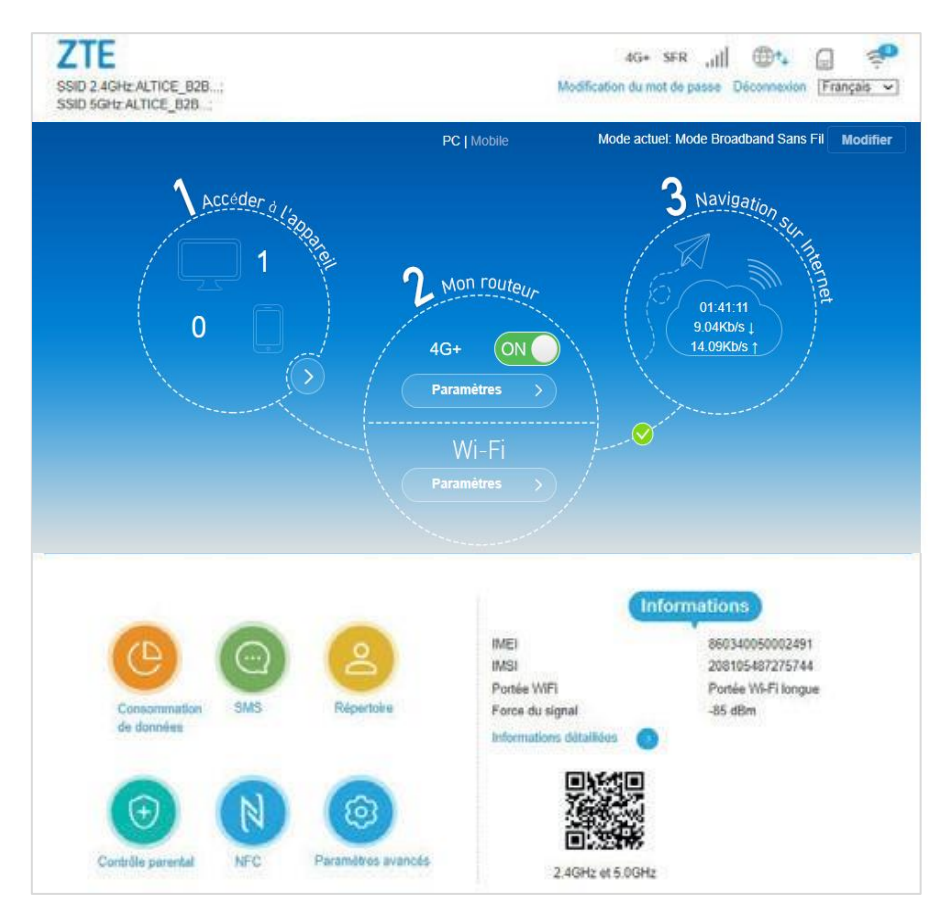

**Bulle 1** « Accéder à l'appareil » : cliquer sur la flèche, permet de gérer les périphériques connectés au réseau LAN de la box en WIFI ou en Ethernet

| < | Liste des périphériques Tous les périphériques sans 11 connectés à ce routeur sont attichés sur la page, y compris le nom de Tappareil et l'adresse MAC Dispositif d'accès sans fil |                                                   |               |                   |           |  |  |
|---|----------------------------------------------------------------------------------------------------|---------------------------------------------------|---------------|-------------------|-----------|--|--|
|   |                                                                                                    |                                                   |               |                   |           |  |  |
|   | N°                                                                                                    | Périphérique                                      |               | Adr               | resse MAC |  |  |
|   | Aucune                                                                                                    | donnée                                            |               |                   |           |  |  |
|   | Dispos                                                                                                    | sitif d'accès câble                               |               |                   |           |  |  |
|   | N°                                                                                                    | Périphérique                                      |               | Adresse MAC       |           |  |  |
|   | 1                                                                                                    | NB-G3004847                                       | E/            | F4:EE:08:E3:1A:82 |           |  |  |
|   | Pour plu                                                                                                    | s d'options de contrôle d'accès, cliquez ici Cont | rôle parental |                   |           |  |  |

**Bulle 2** « Mon routeur » : permet d'accéder aux « Paramètres » du routeur et aux « Paramètres » WIFI du routeur. Pour les modifier, il faut déconnecter le routeur (4G+ à OFF)

**Bulle 3** « Navigation du Internet » : indique en temps réel le débit descendant et montant du routeur et la durée de la session en cours.

#### 5.2 Paramètres de connexion du routeur

Dans la Bulle 2 entrer dans « Paramètres » de la 4G+

| Paramètres réseau  | <b>A</b> |
|--------------------|----------|
|                    | 225      |
| Mode de connexion  |          |
| Sélection réseau 🔊 |          |
| Paramètres APN     |          |

#### 5.2.1 Mode de connexion :

Permet de gérer le mode de connexion au réseau radio

| K Mo          | ode de connexion                                       |                                   |                                                      | 673                             |
|---------------|--------------------------------------------------------|-----------------------------------|------------------------------------------------------|---------------------------------|
| Mod           | le de connexion                                        | Automatique     Connexion en itin | O Manuel                                             |                                 |
| Cett<br>sur I | te configuration ne peut être r<br>la page principale. | modifiée que lorsque l            | e routeur est déconnecté. Basculez sur « OFF » le bo | Appliquer<br>outon de connexion |
| •             | 2                                                      |                                   |                                                      |                                 |

#### 5.2.2 Sélection du réseau :

Permet de choisir la nature du réseau auquel la box peut se connecter : 3G, 4G ou automatique

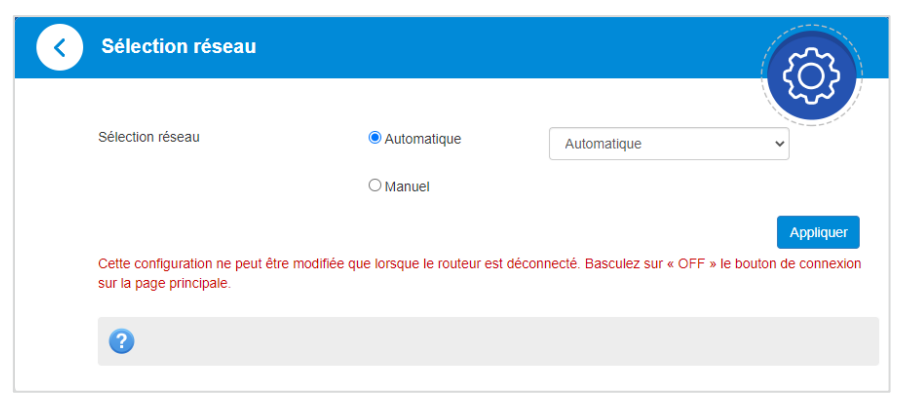

#### 5.2.3 Paramètres APN :

#### 2.2.3.1 Description d'un APN

Un APN « Access Point Name » désigne un ensemble de droits et de protocoles data accordés à l'utilisateur de cet APN par un opérateur sur son réseau (type de connexion, protocoles, débits montants et descendants ...).

Un APN pour pouvoir être utilisé, doit être configuré sur la ligne mobile au moment de son activation et paramétré sur le terminal de connexion.

Sur la ligne mobile de la Box 4G+, 2 APN sont disponibles par défaut et un 3<sup>ème</sup> peut-être ajouté à la souscription :

**BOX** : APN par défaut de la box. Dans ce cas l'adresse IP affecté à la box par le

Dans ce cas l'adresse IP affecté à la box par le réseau de SFR est **publique** (accessible depuis l'extérieur – « pingable ») et **dynamique** : elle est susceptible de changer à chaque connexion.

- WEBSFR : Avec cet APN l'adresse IP affecté à la box par le réseau de SFR est privée (non accessible depuis l'extérieur « non pingable ») et dynamique : elle est susceptible de changer à chaque connexion.
- IPFIXE : cet APN est optionnel. Il se souscrit à travers une option en même temps que la box 4G+. Avec cet APN l'adresse IP affecté est publique (accessible depuis l'extérieur « pingable ») et fixe : elle ne change jamais même après le redémarrage du routeur.

#### 2.2.3.2 Les profils de connexion du routeur

L'APN de connexion du routeur est géré à l'aide d'un profil. Pour chaque APN que le gestionnaire souhaite configurer, il faut créer un nouveau profil. Ensuite, il est possible de choisir l'un ou l'autre profil existant.

| APN actuel                 | SFR                                                    |                                       |
|----------------------------|--------------------------------------------------------|---------------------------------------|
| Mode                       | O Automatique   Manuel                                 |                                       |
| Profil                     | Default 🗸                                              | Ajouter nouveau                       |
| Type PDP                   | IPv4                                                   | ~                                     |
| Nom du profil *            | Default                                                |                                       |
| APN *                      |                                                        |                                       |
| Authentification           | NONE                                                   | ~                                     |
| Nom d'utilisateur          |                                                        |                                       |
| Mot de passe               |                                                        |                                       |
|                            | Dé                                                     | finir par défaut Appliquer Suppl      |
| Cette configuration ne peu | t être modifiée que lorsque le routeur est déconnecté. | Basculez sur « OFF » le bouton de con |

Pour créer un nouveau profil faire « ajouter nouveau » afin de définir :

- Le nom du profil qui s'affichera dans « APN actuel »
- Indiquer si c'est le profil par défaut
- Choisir IPV4 pour pouvoir créer un LAN d'adresses IP privées (natage)
- Indiquer l'APN du profil
- Les paramètres Authentification/Nom d'utilisateur/Mot de passe ne concerne que les APN nécessitant effectivement une authentification.

#### 2.2.3.3 Cas particulier de l'APN IPFIXE

L'option adresse IP Fixe vous permet de bénéficier sur votre routeur d'une adresse IP publique Fixe IPv4. Ainsi l'adresse IP utilisée par le routeur est pérenne dans le temps même après un reboot. Cette adresse IP Fixe publique vous permet de rendre visible depuis l'extérieur des serveurs et applications présents sur votre LAN privé.

#### Mise en garde :

Une adresse IP publique fixe rend votre routeur et le LAN qui en dépend, vulnérables. <u>Conseils</u> : Créer des règles de translation de port afin de complexifier l'accès à votre LAN.

#### Souscription :

Il est nécessaire pour accéder au service d'avoir souscrit l'option <u>en même temps</u> que la souscription de votre ligne Box 4G de SFR. Elle ne peut pas être ajouter par la suite.

#### **Configuration :**

- Type PDP : rester à la valeur IPV4
- Nom du profil : choisir un nom, par Exemple « IPFIXE »
- **APN**: « ipfixe » en minuscules
- Authentification : oui
- Nom d'utilisateur : n° de votre ligne mobile au format international ex « 33618752049 »
- Mot de Passe : « ipfixe » en minuscules
- Faire « Appliquer » et « définir par défaut »
- Redémarrer la box puis basculez sur « ON » le bouton de connexion

#### Où retrouver le numéro de ligne mobile ?

Dans le mail « SFR Business - Votre synthèse technique »

|             | Site d'installation        | 1                       | Contact technique            |  |
|-------------|----------------------------|-------------------------|------------------------------|--|
| SIRET       | inconnu                    |                         | NOM Prénom                   |  |
| Adresse     | 16 RUE DU GENERAL ALAIN DE | BOISSIEU                | Numéro fixe                  |  |
| Code Postal | 75015 Pays                 | FRANCE                  | Numéro mobile                |  |
| Ville       | PARIS                      |                         | Adresse mail                 |  |
|             |                            |                         |                              |  |
|             |                            | Liste des ligne(s) ayan | t souscrit l'offre ci-dessus |  |
|             |                            |                         |                              |  |
|             |                            | Box 4G 5                | 0 Go Maîtrise                |  |
|             | NUMERO                     |                         | 0170696516                   |  |
|             | CIVILITE                   |                         |                              |  |
|             | NOM                        |                         |                              |  |
|             | PRENOM                     |                         |                              |  |
|             | MAIL                       |                         |                              |  |
|             | NUMERO_MOBILE              |                         | 0618754541                   |  |
|             | IMEI                       |                         | 864005035467582              |  |
|             | ICCID                      |                         | 89331010182233861456         |  |
|             | PIN1                       |                         | 1745                         |  |

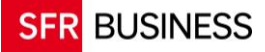

#### Connaître l'adresse IP Fixe affectée :

Lorsque votre routeur est connecté avec le profil ipfixe, depuis les « Informations » de la page d'accueil, cliquer sur « Informations détaillées

|                   | Statistiques |                                                       |                                                                           | Informations                                     |                               |
|-------------------|--------------|-------------------------------------------------------|---------------------------------------------------------------------------|--------------------------------------------------|-------------------------------|
|                   |              | Utilisés<br>Non défini,<br>sélectionner<br>Paramètres | IMEI<br>IMSI<br>Portée WIFI<br>Force du signal<br>Informations détaillées | 865703051<br>208105491<br>Portée Wi-F<br>-62 dBm | 043852<br>316962<br>Fi longue |
| Contrôle parental | SMS          | Répertoire                                            | Raramètres avancés                                                        | 2.4 GHz                                          | 5.0 GHz                       |

L'adresse IP du routeur correspond à « Adresse IP WAN » :

| Informations                                      |                              |
|---------------------------------------------------|------------------------------|
| IMEI                                              | 865703051043852              |
| IMSI                                              | 208105491316962              |
| Force du signal                                   | -58 dBm                      |
| Nom du réseau (SSID1                              | ALTICE_605585                |
| Numéro d'accès max. (SSID1)                       | 32                           |
| Nom du réseau (SSID principal<br>à 5 GHz)         | ALTICE_605585_5G             |
| Numéro daccès maximal (SSID<br>principal à 5 GHz) | 32                           |
| Portée WiFi                                       | Portée Wi-Fi longue          |
| Adresse IP                                        | 192.168.0.1                  |
| Adresse IP WAN                                    | 93.25.12.33                  |
| Version du logiciel                               | CR_ALTSFRMF286RV1.0.1B0<br>2 |
| Version du matériel                               | MF286R-1.0                   |

#### 5.3 Paramètres WIFI

Cette interface permet essentiellement :

- D'activer/désactiver chaque type de réseau WIFI du routeur
- De renommer (SSID) les LAN WIFI 2,4GHz et 5GHz pour plus de confort et de modifier les mots de passe
- De créer un nom d'SSID visiteurs
- De configurer le bouton de connexion WPS (PBC) en ajoutant un code PIN
- De créer des black listes ou white listes d'@MAC autorisées à utiliser le LAN WIFI du routeur (10 @MAC maximum par liste).

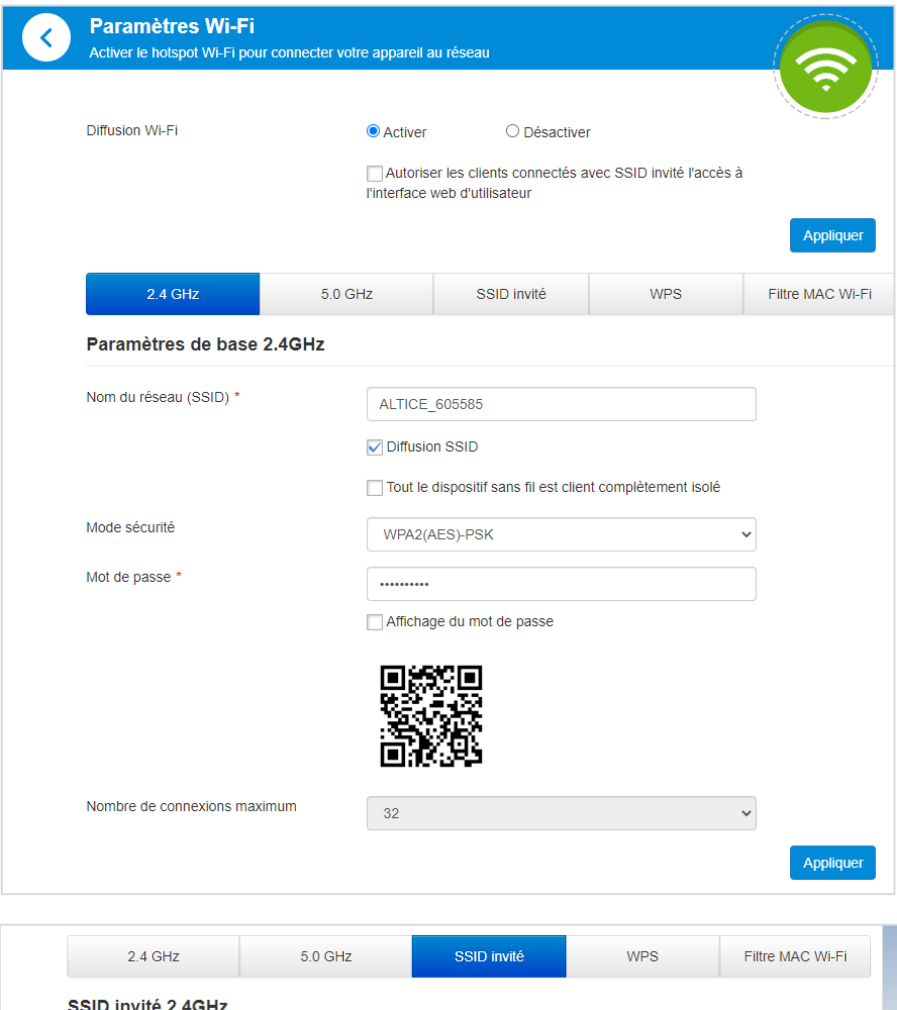

| 2.4 GHz                     | 5.0 GHz   | SSID invité | WPS | Filtre MAC Wi-F |
|-----------------------------|-----------|-------------|-----|-----------------|
| SSID invité 2.4GHz          |           |             |     |                 |
| Commutateur du point daccès | ○ Activer | Désactiver  |     |                 |
| SSID invité 5GHz            |           |             |     | Appliquer       |
| Commutateur du point daccès | ○ Activer | Désactiver  |     |                 |
|                             |           |             |     | Appliquer       |
|                             |           |             |     |                 |

| 2.4 GHz        | 5.0 G | Hz        | SSID invité | WPS | Filtre MAC Wi-Fi |
|----------------|-------|-----------|-------------|-----|------------------|
| WPS(Wi-Fi 2.40 | GHz)  |           |             |     |                  |
| SSID 2.4GHz    |       | ALTICE_60 | 5585        | ~   |                  |
| WPS *          |       |           |             |     |                  |
|                |       | OPBC      |             |     |                  |
|                |       |           |             |     | Appliquer        |

### 5.4 Fonctions de routage

Elles se trouvent dans les paramètres avancés :

| Statistiqu        | es Utilisés<br>Non défini,<br>sélectionner<br>Paramètres | IMEI<br>IMSI<br>Portée WIFI<br>Force du signal<br>Informations détaillées | Informations<br>865703051<br>208105491<br>Portée Wi-f<br>-62 dBm | 043852<br>316962<br>Fi longue |
|-------------------|----------------------------------------------------------|---------------------------------------------------------------------------|------------------------------------------------------------------|-------------------------------|
| Contrôle parental | Répertoire                                               | Paramètres avancés                                                        | 2.4 GHz                                                          | 5.0 GHz                       |

#### 5.4.1 Gérer le LAN data du routeur (DHCP, plan d'adressage IP privé)

Pour gérer le LAN data du routeur, aller dans l'onglet « routeur » des paramètres avancés

|                                                                               |                                                    |            |                            | Les Contraction         |
|-------------------------------------------------------------------------------|----------------------------------------------------|------------|----------------------------|-------------------------|
| Economie d'énergie                                                            | Routeur                                            | Pare-feu   | Mise à jour                | Autre                   |
| Adresse IP *                                                                  | 192.168.0.1                                        | 1          |                            |                         |
| Masque sous-réseau *                                                          | 255.255.25                                         | 5.0        |                            |                         |
| Serveur DHCP                                                                  | Activer                                            | O Désactiv | er                         |                         |
| Domaine IP DHCP *                                                             | 192.168.0.7                                        | - 100      | 192.168.0.200              |                         |
|                                                                               |                                                    |            |                            |                         |
| Duree du bail DHCP *                                                          | 24                                                 | Heure(s)   |                            | Appl                    |
| Duree du bail DHCP * Cette configuration ne peut être sur la page principale. | 24<br>e modifiée que lorsque le ro                 | Heure(s)   | é. Basculez sur « OFF » le | Appl<br>e bouton de con |
| Duree du bail DHCP * Cette configuration ne peut être sur la page principale. | 24<br>e modifiée que lorsque le ro<br>1500         | Heure(s)   | ė. Basculez sur « OFF » le | Appl<br>e bouton de con |
| Duree du bail DHCP * Cette configuration ne peut être sur la page principale. | 24<br>e modifiée que lorsque le ro<br>1500<br>1460 | Heure(s)   | 5. Basculez sur « OFF » le | App<br>e bouton de cor  |

Le menu « Liaison MAC-IP » permet de fixer l'adresse IP privée d'un device du LAN identifié par son adresse MAC

#### 5.4.2 Gérer les fonctions de routage et de sécurité

Les fonctions de routage de la box se trouvent dans l'onglet Pare-feu des paramètres avancés

| Paramètres avanc     | és               |              |             | 500       |
|----------------------|------------------|--------------|-------------|-----------|
|                      |                  |              |             | 225       |
| Economie d'énergie   | Routeur          | Pare-feu     | Mise à jour | Autres    |
| Pare-feu             | Activer          | O Désactiver |             | Appliquer |
| Filtrage MAC/IP/Port | ≥                |              |             |           |
| Transfert de port    | $\triangleright$ |              |             |           |
| Filtrage d'URL       | >                |              |             |           |
| UPnP                 | $\triangleright$ |              |             |           |
| DMZ                  | $\triangleright$ |              |             |           |
|                      |                  |              |             |           |

Conseil: toujours activer la fonction Pare-feu du routeur sauf exception volontaire

#### 5.4.2.1 Filtrage par source et par destination : 10 règles maximum

Entrer dans le menu « Filtrage MAC/IP/Port » et faire « Activer » la fonction pour afficher le formulaire de saisie d'une règle

| Paramétres filtrage I   | /IAC/IP/Port      |                  |                  |           |                       |
|-------------------------|-------------------|------------------|------------------|-----------|-----------------------|
| Paramètres IP           | IPv4              | O IPv6           |                  |           |                       |
| Adresse MAC             |                   |                  |                  |           | (par ex.00:1E:90:FF:F |
| Adresse IP source       |                   |                  |                  |           |                       |
| Adresse IP destination  |                   |                  |                  |           |                       |
| Protocole               | UDP               |                  |                  | ~         |                       |
| Plage de ports source * | 1                 | -                | 65535            |           | (1~65535)             |
| Plage de ports dest. *  | 1                 | -                | 65535            |           | (1~65535)             |
| Action                  | O Accepte         | Rejette          |                  |           |                       |
| Commentaires *          |                   |                  |                  |           |                       |
|                         |                   |                  |                  |           | Applique              |
| 0                       |                   |                  |                  |           |                       |
| Règles de filtrage M/   | AC/IP appliquée   | s                |                  |           |                       |
| Adresse MAC             | Type d'IP Adresse | IP source Adress | e IP destination | Protocole | Plage de ports sou    |
| 00:1E:90:FF:FF:FF       | IPv4              | 109.3.2          | 6.10             | TOUT      |                       |
| 4                       |                   |                  |                  |           |                       |

SFR BUSINESS

Les plages de port source et cible sont paramétrables uniquement pour les protocoles TCP et UDP. Il est possible de créer 10 règles au maximum.

#### 5.4.2.2 Transfert de port : 10 règles maximum

Entrer dans le menu « Transfert de port » et « Activer » la fonction pour afficher le formulaire. Le routeur supporte 10 règles maximum.

| SSID 2.4GHz:ALTICE_605585<br>SSID 5GHz:ALTICE_605585_5G |                              | 4G+ F SFR<br>Modification du mot de pas | sse Déconnexion Français |
|---------------------------------------------------------|------------------------------|-----------------------------------------|--------------------------|
| <b>Transfert de port</b>                                |                              |                                         | 6                        |
| Paramètres serveur virtuel                              | Activer     O     Désactiver |                                         | Appliquer                |
| 0                                                       |                              |                                         |                          |
| Paramètres de transfert                                 | de ports                     |                                         |                          |
| Adresse IP *                                            |                              |                                         | (par ex.,192.168.0.101)  |
| Plage de ports *                                        | -                            |                                         | (1~65535)                |
| Protocole                                               | TCP+UDP                      | ~                                       |                          |
| Commentaires *                                          |                              |                                         |                          |
|                                                         |                              |                                         | Appliquer                |
| 0                                                       |                              |                                         |                          |
| Serveurs virtuels actuels                               | s dans le système            |                                         |                          |
| Adresse IP                                              | Plage de ports               | Protocole                               | Commentaires             |
|                                                         |                              |                                         | Supprimer                |

#### 5.4.2.3 Autres fonctions de routage

- Menu « Filtrage d'url »

| SSID 2.4GHz:ALTICE | E_605585<br>605585_5G              | 4G-<br>Modification du                           | ► F SFR ,,,,,,) ● t↓                  |
|--------------------|------------------------------------|--------------------------------------------------|---------------------------------------|
| Fil                | ltrage d'URL                       |                                                  | 6                                     |
| URL                | *                                  |                                                  |                                       |
|                    | •                                  |                                                  | Appliquer                             |
| Filt               | trage URL en cours                 |                                                  |                                       |
|                    |                                    | URL                                              |                                       |
|                    |                                    | www.siteinterdit.org                             |                                       |
|                    |                                    |                                                  | Supprimer                             |
| Droits d'aut       | teurs réservés; 1998-2023 ZTE Corp | poration. Tous droits réservés   Licences Open S | Source   Politique de confidentialité |

- Menu « UPnP » : Activation du protocole UPnP
- Menu « DMZ » Création d'une DMZ

| ID 5GHz:ALT  | ICE_605585_5G   |                             |             |           |
|--------------|-----------------|-----------------------------|-------------|-----------|
| $\mathbf{S}$ | Farametres DWZ  |                             |             | ැටි       |
|              | Paramètros DMZ  |                             | 0.57        |           |
|              | Faranieues Dinz | <ul> <li>Activer</li> </ul> | Obesactiver |           |
|              | Adresse IP *    | 192.168.0.8                 |             |           |
|              |                 |                             |             | Appliquer |
|              | 0               |                             |             |           |
|              |                 |                             |             |           |
|              |                 |                             |             |           |

 Menu « sécurité système » » : pour activer/désactiver le ping depuis Internet (pour les routeurs avec IPFIXE)

#### 5.5 Mises à jour et déblocage du routeur

#### 5.5.1 Mises à jour du software du routeur

Dans les paramètres avancés, l'onglet **Mise à jour** permet de forcer la mise à jour du software du routeur (la laisser à automatique)

#### 5.5.2 Redémarrage, réinitialisation, code PIN, synchronisation

Dans les paramètres avancés, l'onglet Autres permet :

- de redémarrer le routeur (par exemple s'il ne parvient plus à se connecter ou pour prendre en compte une nouvelle configuration)
- de remettre le routeur en configuration usine : dans ce cas, prendre auparavant des scrennshot des différentes configurations spécifiques qui ont été faites sur le routeur, afin de pouvoir les retrouver. En effet il n'existe pas de sauvegarde de la configuration du routeur par ailleurs pour pouvoir la rétablir.

| < | Paramètres avancé         | és                         |                        |                        | 6                  |
|---|---------------------------|----------------------------|------------------------|------------------------|--------------------|
|   |                           |                            |                        |                        | 225                |
|   | Economie d'énergie        | Routeur                    | Pare-feu               | Mise à jour            | Autres             |
|   | Redémarrer et réinitia    | aliser                     |                        |                        |                    |
|   |                           | Redér                      | narrer le périphérique | Réinitialisation des p | paramètres d'usine |
|   | Connectez-vous de nouveau | après avoir redémarré ou r | éinitialisé le routeur |                        |                    |
|   | Code PIN                  |                            |                        |                        |                    |
| : | SNTP                      |                            |                        |                        |                    |

- Le menu « code PIN » permet de changer de code PIN et de désactivation la validation du code PIN à chaque redémarrage du routeur

| SSID 2.4GHz.ALTICE_605585<br>SSID 5GHz.ALTICE_605585_5G                 |                                                               | 4G+ F SFR ,III ⊕t↓                                               |
|-------------------------------------------------------------------------|---------------------------------------------------------------|------------------------------------------------------------------|
| Code PIN                                                                |                                                               | 6                                                                |
| Demande PIN                                                             | O Activer                                                     | Modification du code PIN                                         |
| Code PIN actuel *                                                       | Désactiver                                                    |                                                                  |
| Cette configuration ne peut être modifiée qu<br>sur la page principale. | Tentative(s) Restante(s): 3<br>le lorsque le routeur est déco | Appliquer<br>nnecté. Basculez sur « OFF » le bouton de connexion |
| 0                                                                       |                                                               |                                                                  |
| Droits d'auteurs réservés; 1998-2023 ZTE Corpora                        | tion. Tous droits réservés                                    | Licences Open Source   Politique de confidentialité              |

- Le menu « SNTP » permet d'accéder au paramétrage de la synchronisation horaire du routeur : ne pas modifier ces réglages sous peine de compromettre tout le fonctionnement du routeur.

# 3.Assistance, dépannage et mentions légales

#### 3.1 Assistance

N'oubliez pas votre espace client : https://www.sfrbusiness.fr/espace-client/authentification/#/login/authentification

- pour gérer le paramétrage de la ligne fixe dans le menu « vos lignes Pack Business »
- pour obtenir de l'Assistance : guides, demandes administratives, déclaration d'incident

Vous pouvez contacter votre service client au **1025** du lundi au vendredi de 9h00 à 19h00

#### 3.2 Dépannage et questions fréquentes

| Symptômes                          | Problèmes / solutions possibles                                |
|------------------------------------|----------------------------------------------------------------|
| Je ne parviens pas à accéder à     | Vérifiez vos paramètres de configuration                       |
| Internet.                          | • Veuillez patienter 1 à 2 minutes, le temps de                |
|                                    | l'initialisation du routeur                                    |
|                                    | Vérifiez les témoins de réseau                                 |
| La vitesse de chargement ou de     | Le débit dépend de la puissance du signal Vérifiez             |
| téléchargement est très lente.     | la puissance du signal et le type de réseau                    |
| Impossible d'accéder à la page     | Saisissez la bonne adresse IP. L'adresse IP par                |
| Web de configuration 4G CPE.       | défaut est indiquée sur l'étiquette de                         |
|                                    | l'appareil                                                     |
|                                    | Utilisez un seul adaptateur réseau sur votre                   |
|                                    | ordinateur                                                     |
|                                    | N'utilisez pas de serveur proxy                                |
| Je ne parviens pas à établir la    | <ul> <li>Vérifiez que la fonction Wi-Fi est activée</li> </ul> |
| connexion Wi-Fi entre mon appareil | Actualisez la liste des réseaux et sélectionnez                |
| et le client.                      | le bon SSID.                                                   |
|                                    | Vérifiez l'adresse IP dans les propriétés TCP/IP               |
|                                    | pour vous assurer que votre client se voir                     |
|                                    | attribuer automatiquement une adresse IP.                      |
|                                    | Saisissez la bonne clé réseau (mot de passe                    |
|                                    | Wi-Fi) lorsque vous connectez l'appareil.                      |

#### 8.2.1 Problèmes Internet

#### 8.2.2 Problèmes Voix

| Symptômes                        | Problèmes / solutions possibles                       |  |
|----------------------------------|-------------------------------------------------------|--|
| Pas de tonalité de numérotation. | Veuillez patienter 1 à 2 minutes, le temps de la mise |  |
|                                  | en marche du routeur.                                 |  |

|                                    | Si le témoin de signal SIG est faible, cela indique que      |  |  |
|------------------------------------|--------------------------------------------------------------|--|--|
|                                    | la réception radio fréquence est de mauvaise                 |  |  |
|                                    | qualité. Déplacez la box à un autre endroit.                 |  |  |
| La ligne est bruyante / le son est | Retirez les appareils électriques placés trop près           |  |  |
| déformé lorsque je décroche.       | du téléphone ou de votre box.                                |  |  |
|                                    | <ul> <li>Le câble ou le téléphone est défectueux.</li> </ul> |  |  |
| J'entends rapidement la tonalité   | Raccrochez puis réessayez.                                   |  |  |
| occupée lorsque je décroche.       | Contactez votre fournisseur de services.                     |  |  |
| Je n'entends plus rien / un        | Une fois la numérotation terminée, vous pouvez               |  |  |
| silence est émis après avoir       | appuyer sur la touche # ou patienter pendant 4 à 8           |  |  |
| composé le dernier chiffre.        | secondes pour connecter l'appel.                             |  |  |

#### 8.2.3 Autres problèmes

| Symptômes                       | Problèmes / solutions possibles                     |  |  |  |
|---------------------------------|-----------------------------------------------------|--|--|--|
| Le témoin de signal ne s'allume | Cela indique une mauvaise réception. Tentez de      |  |  |  |
| pas.                            | déplacer la box 4G+ à un autre endroit, à proximité |  |  |  |
|                                 | d'une fenêtre.                                      |  |  |  |
| Problèmes avec les mots de      | • Pour le mot de passe de connexion Wi-Fi par       |  |  |  |
| passe.                          | défaut et le mot de passe par défaut de la page     |  |  |  |
|                                 | Web de configuration de la box 4G+, veuillez        |  |  |  |
|                                 | vérifier l'étiquette sur l'appareil.                |  |  |  |
|                                 | • Si vous avez modifié les mots de passe et que     |  |  |  |
|                                 | vous les avez oubliés, vous devez rétablir les      |  |  |  |
|                                 | paramètres d'usine par défaut de la box 4G+.        |  |  |  |

### 3.3 Consignes de sécurité fabriquant

- Certains appareils électroniques sont sensibles aux interférences
   électromagnétiques. Éloignez l'appareil de tout téléviseur, poste de radio et autre
   équipement électronique pour éviter toute interférence électromagnétique.
- Votre appareil peut créer des interférences avec des appareils médicaux tels que des appareils de correction auditive et des stimulateurs cardiaques. Consultez un médecin ou le fabricant du matériel médical avant d'utiliser le box 4G+.
- Respectez à une distance d'au moins 20 cm de votre appareil.
- N'utilisez pas votre appareil dans des environnements dangereux, tels que des terminaux pétroliers ou des usines chimiques, dans lesquels des gaz ou des produits explosifs sont manipulés.
- Utilisez uniquement les accessoires d'origine ou des accessoires autorisés par ZTE.
   Des accessoires non autorisés peuvent affecter les performances de l'appareil,
   l'endommager ou même vous mettre en danger.
- Ne tentez pas de démonter l'appareil. Cet appareil ne contient aucune pièce réparable par l'utilisateur.

- Veillez à ce que l'appareil ou ses accessoires ne soient jamais en contact avec des liquides ou de l'humidité. N'immergez jamais l'appareil.
- Ne placez jamais d'objets sur l'appareil. Cela pourrait entraîner sa surchauffe.
- L'appareil doit être utilisé dans un environnement bien aéré.
- N'exposez pas l'appareil à la lumière directe du soleil et ne le rangez pas dans un endroit où la température est élevée. Les températures élevées peuvent réduire la durée de vie des appareils électroniques.
- N'autorisez pas les enfants à jouer avec l'appareil ou l'adaptateur secteur.
- Cet appareil est exclusivement destiné à une utilisation en intérieur. N'installez pas l'appareil à l'extérieur.
- Dans le cas d'un équipement électrique, installez la fiche à proximité de l'équipement, de manière à pouvoir y accéder facilement.

#### 3.4 Nettoyage et maintenance

- Utilisez un chiffon antistatique pour nettoyer l'appareil. N'utilisez pas de nettoyants chimiques ou abrasifs, car ceux-ci risqueraient d'endommager la coque. Éteignez votre appareil avant de le nettoyer.
- Utilisez l'appareil dans la plage de températures -20°C ~ +55°C, tandis que sa plage de tempéra- tures de stockage est comprise entre -40°C ~ +70°C. La plage d'humidité est comprise entre 5 et 95 %.
- N'utilisez pas votre appareil pendant un orage. Débranchez le bloc d'alimentation secteur de la prise murale.

#### 3.5 Consignes de recyclage

|   | <ol> <li>Lorsque le symbole représentant une poubelle barrée est<br/>apposé sur un produit, cela signifie que ce produit entre dans<br/>le champ d'application de la directive européenne 2012/19/UE.</li> </ol>                                                                    |
|---|----------------------------------------------------------------------------------------------------|
| X | <ol> <li>Tous les produits électriques et électroniques doivent être mis<br/>au rebut suivant un autre circuit que le circuit standard de<br/>ramassage des ordures, via les sites de collecte prévus à cet<br/>effet par les autorités publiques nationales ou locales.</li> </ol> |
|   | <ol> <li>La mise au rebut de votre ancien appareil suivant le circuit<br/>approprié permettra de prévenir d'éventuelles conséquences<br/>néfastes pour l'environnement et la santé humaine</li> </ol>                                                                               |

Les consignes pouvant varier localement, veuillez consulter le site web <u>www.consignesdetri.fr</u>.

#### 3.6 Mention legales

#### 8.2.4 Exposition aux radiofrequences

Cet équipement est conforme aux limites d'exposition aux rayonnements CE établies pour un environnement non contrôlé. Cet équipement doit être installé et actionné avec une distance minimale de 20 cm entre la box 4G+ et votre corps.

#### 8.2.5 Bandes de fréquences utilisées

Cet équipement radio fonctionne avec les bandes de fréquence et la puissance de radiofréquence maximale suivantes :

| GSM 850/900 :      | 31,5 dBm      |          |
|--------------------|---------------|----------|
| GSM 1800/1900 :    |               | 29 dBm   |
| Bande UMTS 1/8 :   |               | 22 dBm   |
| Bande FDD LTE 1/3  | /7/8/20/28 :  | 22 dBm   |
| 802.11 a/b/g/n - B | ande 2,4GHz : | < 20 dBm |
| 802.11 a/b/g/ac -  | Bande 5 GHz : | < 23 dBm |

Remarque :

Tous les produits ZTE sont conformes aux limites de puissance requises par l'UE. Les bandes de fréquence prises en charge par le produit varient selon le modèle.

#### 8.2.6 Déclaration conformité UE

Par la présente, ZTE Corporation déclare que le type d'équipement radio du ZTE MF296R est conforme à la directive 2014/53/EU.

Le texte complet de la déclaration de conformité UE est disponible à l'adresse suivante : https://certification.ztedevices.com

Cet appareil est limité à une utilisation en intérieur uniquement lorsqu'il fonctionne dans une plage de fréquences comprise entre 5 150 et 5 350 MHz

| AT | BE | BG | HR | CY | CZ | DK     |
|----|----|----|----|----|----|--------|
| EE | FI | FR | DE | EL | HU | IE     |
| IT | LV | LT | LU | MT | NL | PL     |
| PT | RO | SK | SI | ES | SE | UK(NI) |